# **Advanced Search for Contributions**

Last Modified on 03/02/2023 10:50 am EST

#### **Donor Management System**

#### Table of Contents:

- Overview
- When to Use Advanced Search for Contributions?
- Using Advanced Search for Contributions
- Advanced Search for Contributions Fields

## Overview

The Advanced Search for Contributions lets you search for one or many Contributions based on criteria about those Contributions. You can filter and segment your Contributions based on one or more data points or find Contributions that fall within specific parameters.

Once you have Advanced Searched for Contributions, you can perform Actions on the records in bulk, such as:

- Issue or re-issue single or aggregate tax receipts
- Send Donors a Thank You
- Export the segmented list of contributions

## When to Use Advanced Search for Contributions?

Example: retrieve a list of all Contributions over \$100 that were made to a specific Campaign.

Additional examples that may call for an Advanced Search:

- All Contributions made by a specific Contact,
- Contributions made within a certain period of time,
- Contributions under, over or between specific amounts (e.g. between \$50 and \$100),
- Contributions made by Contacts that are members of a specific Group or have specific Tags,
- Contributions that are allocated to one or more Funds, CH Funds or Campaign Groups
- Contributions made In Memory or In Honour of a specific individual,
- Recurring Contributions (e.g. monthly gifts).

## Using Advanced Search for Contributions

1. To perform an Advanced Search for Contributions, go to the Contributions Tab

### 2. On the top right corner of the screen, select Advanced Search to expand the search filters

| 1       | Weller<br>Avenue      | less                           | Dashboard Contacts Contri          | butions  | Campaigns    | Opportunities | Reports    | DMS Mail            |                                         |             |                  | S            | ettings   Help<br>ADMSCA 👻 |
|---------|-----------------------|--------------------------------|------------------------------------|----------|--------------|---------------|------------|---------------------|-----------------------------------------|-------------|------------------|--------------|----------------------------|
| earch l | by contribut          | or name or er                  | nail                               |          |              |               |            |                     |                                         |             |                  | ٩            | Advanced Sear              |
| Ac      | tions 👻               | <ul> <li>O Selector</li> </ul> | ed Records Only O All 1451 Records |          |              |               |            |                     | All Contributio                         | ns 👻        | Advanced Actions | - Add Cor    | ntribution                 |
|         | Received              |                                | Name                               | Amount   | Fund         | Ca            | mpaign     | Source              |                                         | Method      | Status           | Receipt No.  | Thanked                    |
|         | March 2n<br>10:16 AM  | d, 2023                        | 🛔 A. L. Kostenko                   | \$88.00  | General Fund | ł             |            | DMS Ma              | anual                                   | EFT         | Completed        |              | -                          |
|         | March 2n<br>10:13 AM  | d, 2023                        | Lucas Froese                       | \$100.00 | General Fund | ł             |            | DMS Ma              | anual                                   | Cash        | Completed        | WELL00000923 | *                          |
|         | March 2n<br>01:59 AM  | d, 2023                        | Benjamin Franklin                  | \$1.23   | Fitness      | Bo            | ttle Drive | DMS Par<br>Contribu | yments Credit Card<br>ution (Recurring) | Credit Card | Completed        |              | -                          |
|         | March 1st<br>05:34 PM | , 2023                         | Nicole Lam                         | \$200.00 | General Fund | ł             |            | DMS Ma              | anual                                   | Cheque      | Completed        | WELL00000922 | *                          |
|         |                       |                                |                                    |          | S            | elect Advo    | anced S    | earch               |                                         |             |                  |              |                            |

3. Use the available fields to input your desired search criteria. Once you have performed your search criteria, select *Search* to generate your results.

| Avenue                                  | Dashboard Contacts Contributio | ns Campai | igns Opportunities Reports DMS Mail   |   |                             | Settings   H |
|-----------------------------------------|--------------------------------|-----------|---------------------------------------|---|-----------------------------|--------------|
| Edit Search Criteria                    |                                |           |                                       |   |                             |              |
| ONTRIBUTOR NAME OI                      | REMAIL                         |           | Search                                |   |                             |              |
| ONTACT TAG(S)                           |                                |           | CONTRIBUTOR GROUP(S)                  |   |                             |              |
| DNTACT TYPE                             | · · ·                          |           | SEARCH IN TRASH<br>(DELETED CONTACTS) | • |                             |              |
| ATE RECEIVED                            | •                              |           | CONTRIBUTION STATUS                   |   | CURRENCY                    |              |
| Any                                     | ~                              |           |                                       | * | Any                         | ~            |
| INTRIBUTION AMOUN                       | т                              |           | PAYMENT METHOD                        |   | FUND                        |              |
| From                                    | То                             |           | Any                                   | - | All Contributions           | ~            |
| ANSACTION ID                            |                                |           | INVOICE NUMBER                        |   | GL ACCOUNT                  |              |
| Transaction ID                          |                                |           | Invoice Number                        |   | Any 🙁                       | -            |
|                                         |                                |           | CAMPAIGN                              |   | SOURCE                      |              |
| AMPAIGN GROUPS                          |                                | <b>~</b>  | Any                                   | - |                             | -            |
| HANK YOU SENT                           |                                |           | CONTRIBUTION RECEIPTED                |   | PREFERRED COMMUNICATION MET | нор          |
| Any                                     |                                |           | Any                                   | - | Any                         | -            |
| Additional info                         | JDE BY PRIVACY OPTION(S)       |           |                                       |   |                             |              |
| CH FUND                                 |                                |           |                                       |   |                             |              |
| <ul> <li>Contribution Detail</li> </ul> | any                            | · ·       |                                       |   |                             |              |
| EXCLUDE FROM                            | A                              |           |                                       |   |                             |              |
| FEES COVERED                            | Any                            | •<br>•    |                                       |   |                             |              |
| RECEIPT NUMBER                          |                                |           |                                       |   |                             |              |
| CONTRIBUTION                            |                                |           |                                       |   |                             |              |

| <ul> <li>Dedication Info</li> </ul>      | mation     |     |   |       |  |
|------------------------------------------|------------|-----|---|-------|--|
| IN MEMORY OF                             | Any        | v   |   |       |  |
| IN HONOUR OF                             | Any        | Ţ   |   |       |  |
| NAME OF<br>HONOREE                       |            |     |   |       |  |
| MESSAGE                                  |            |     |   |       |  |
| <ul> <li>Custom Questic</li> </ul>       | n          |     |   |       |  |
| CUSTOM                                   | - select - |     |   |       |  |
| IS THERE AN                              | Ame        |     |   |       |  |
| ANSWER TO THE<br>SELECTED<br>QUESTION?   | Any        | •   |   |       |  |
| Recurring Contribu                       | tions      |     |   |       |  |
| Recurring contribu                       |            |     |   |       |  |
| CONTRIBUTION<br>RECURRING?               | YES ONO    |     |   |       |  |
| ECURRING<br>ONTRIBUTION<br>TART DATE     | Any        | ~   |   |       |  |
|                                          | Any        | •   |   |       |  |
| ND DATE                                  |            |     |   |       |  |
| ECURRING<br>ONTRIBUTION<br>IODIFIED DATE | Any        | ~   | * |       |  |
| IEXT SCHEDULED                           | Any        |     |   |       |  |
| ONTRIBUTION                              |            |     |   |       |  |
| ONTRIBUTION<br>ETRY DATE                 | Any        | •   |   |       |  |
| ECURRING                                 | Any        | ~   |   |       |  |
| ANCEL DATE                               |            | Any | Ţ |       |  |
| ayment Processor                         |            |     | • |       |  |
| rocessor ID 📀                            |            |     |   |       |  |
| ansaction ID 😧                           |            |     |   |       |  |
|                                          |            |     |   |       |  |
| Search                                   |            |     |   |       |  |
|                                          | _          | _   |   | <br>_ |  |

4. If you wish to add additional components to your search, select *Edit Criteria* to include your new criteria, and then select *Search*.

# Advanced Search for Contributions Fields

The following will provide context on how many of the fields and features of Contributions Advanced Search can be applied to your search.

- **Contributor Name or Email:** enter full or partial information in the *Name* or *Email* fields to retrieve Contributions made by specific Contacts.
- Contributor Tag(s): search for Contributions made by Contacts with specific Tags.
- Contributor Group(s): search for any Contribution made by Contacts in specific Groups or Smart Groups.
- Search in Trash: search for Contributions made by Contacts that have been deleted.

- Contribution Status: search for cancelled, refunded, or completed Contributions here.
- Transaction ID: to search for a specific Contribution, search for the full transaction ID (if applicable).
- Date Received: the date range in which Contributions were made.
- **Payment Method:** the payment method that was used to make the Contribution. All CanadaHelps Contributions will have the prefix 'CH' to distinguish them from the payment methods made directly to your organization.
- *Source:* where the Contribution originated from. Pull a list of all CanadaHelps Contributions or all manually entered Contributions.
- *Thank You Sent*: by selecting 'Yes' you will retrieve a list of all Contributions that have been previously Thanked using the *Say Thanks* tool in the DMS. 'No' will retrieve a list of Contributions that have yet to be Thanked.
- **Privacy Options:** exclude or include one or more privacy options in your search. The resulting search will generate a Contribution list from Contacts who match the selection.
- *Campaign:* filter your search by multiple or a single Campaign. Learn more about Campaigns in your DMS here.
- *Campaign Group:* filter your search by campaigns that have previously been grouped together as a Campaign Group. Learn more about Campaign Groups here.
- Fund: search for DMS Manual and/or CanadaHelps Contributions designated to specific Fund(s).
- **CH Fund:** search for your CanadaHelps Contributions that have been designated by your donors to a specific Charity (CH) Fund. Learn more about CH Funds here.
- *Exclude from Tax Receipting:* search only for Contributions that are marked as *Exclude from Tax Receipting*. This field is reserved for documenting non-charitable gifts that should not be receipted. After searching by this criteria, you can then perform *Actions* in bulk, such as *sending a thank you*, rather than a tax receipt.
- *Fees covered:* if at any point within the parameters of the search, the transaction fees of a *CanadaHelps* contribution has been covered by the Contact
- **Contribution Receipted:** search for Contributions (DMS, Historic or CanadaHelps) where the "receipt number" field contains a receipt, as well as those contributions you have actively marked as 'Contribution Receipted'.
- *Receipt Number*: retrieve Contributions based on the charitable Tax Receipt Number that has been issued for that Contribution (CanadaHelps or DMS issued).
- **Contribution Note:** retrieve Contributions that have a Note that matches the text entered in the field. This is a separate Note field from **Contact Notes**.
- Contribution Recurring: retrieves Recurring Contributions (e.g. monthly donations).
- Dedication Information: Select Yes to retrieve Contributions made In Memory or In Honour. Enter the name of the Honoree if you wish to retrieve all Contributions dedicated to a certain individual. And use *Message* to retrieve the message that the donor would have sent to accompany the tribute.
- Custom Question: the custom questions from your Customizable Donation Forms on CanadaHelps.org

#### will sync to your DMS. Learn more about searching for Custom Questions and Answers here.

- Is there an answer to the selected question?: Once you have selected the Custom Question, select
   Yes to see all Contributions that have responded to the question or select No to see all
   Contributions that have skipped the question.
- *Recurring contributions:* search for all Contributions marked as Recurring, either from CanadaHelps (CH Monthly Donors) or manually entered.